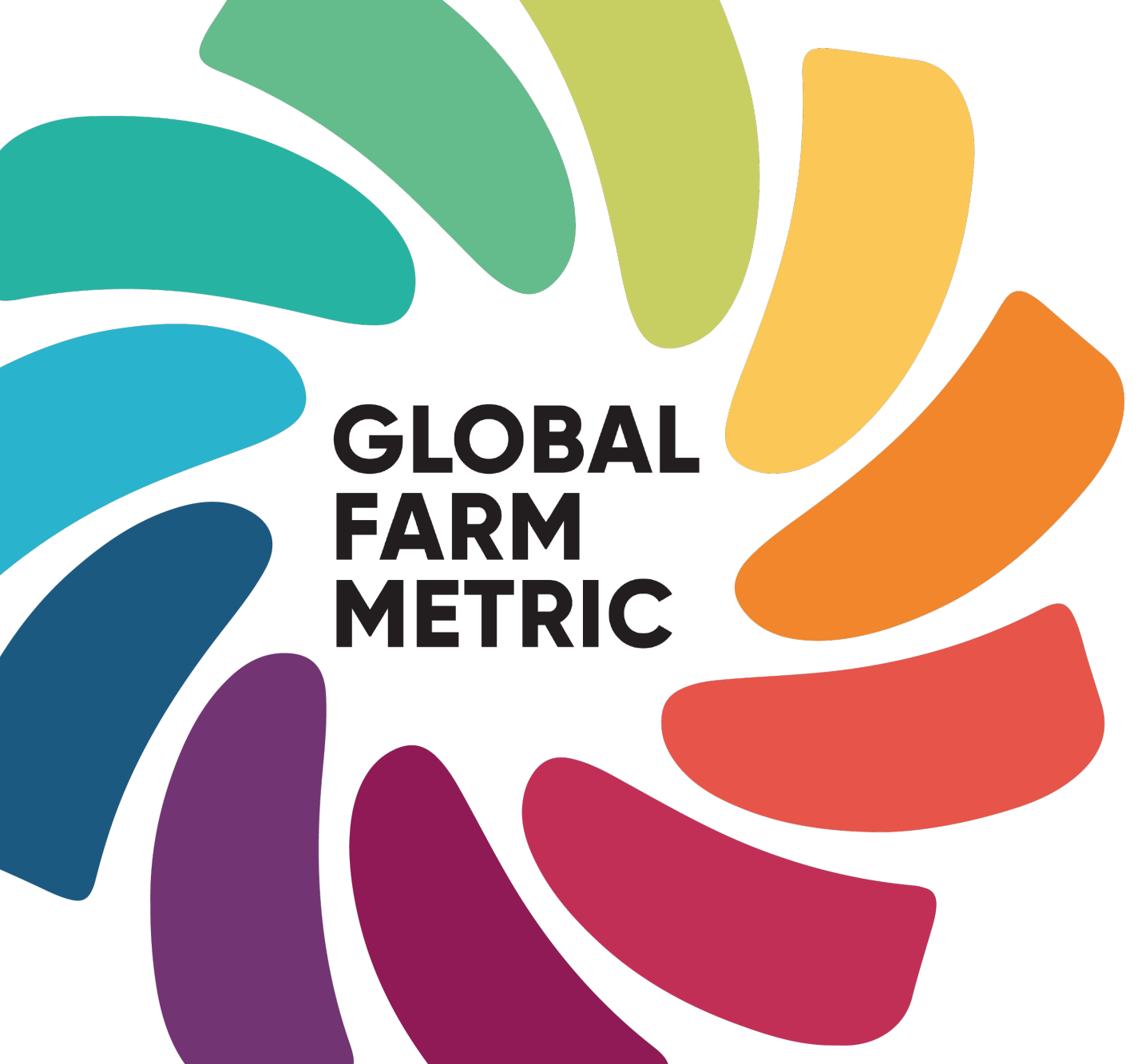

Global Farm Metric Research Tool QuickStart

For more information, see our <u>user</u> guide, <u>technical guide</u> and <u>data</u> <u>checklist</u>

www.globalfarmmetric.org info@globalfarmmetric.org

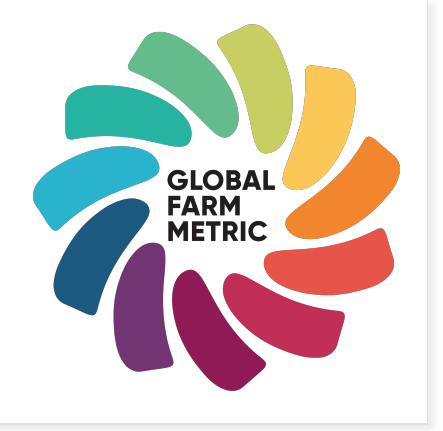

## 6-step QuickStart

- 1. Gather the information you need to complete the tool using our data checklist.
- 2. Answer the questions in each category (the circle icons at the top of the page).
- 3. Save your progress by selecting 'download' on the top right-hand corner. This saves your assessment onto your computer as a .json file.

Please note, none of your assessment is stored online. If you exit the browser, you will lose any changes made since you last clicked 'download'.

- 4. To continue, select the 'upload' button in the top right-hand corner. Select the last .json file you downloaded.
- 5. Once you've answered all questions, view your final scores by clicking the circle icon on the top right-hand side.
- 6. Send your final assessment and feedback to info@globalfarmmetric.org

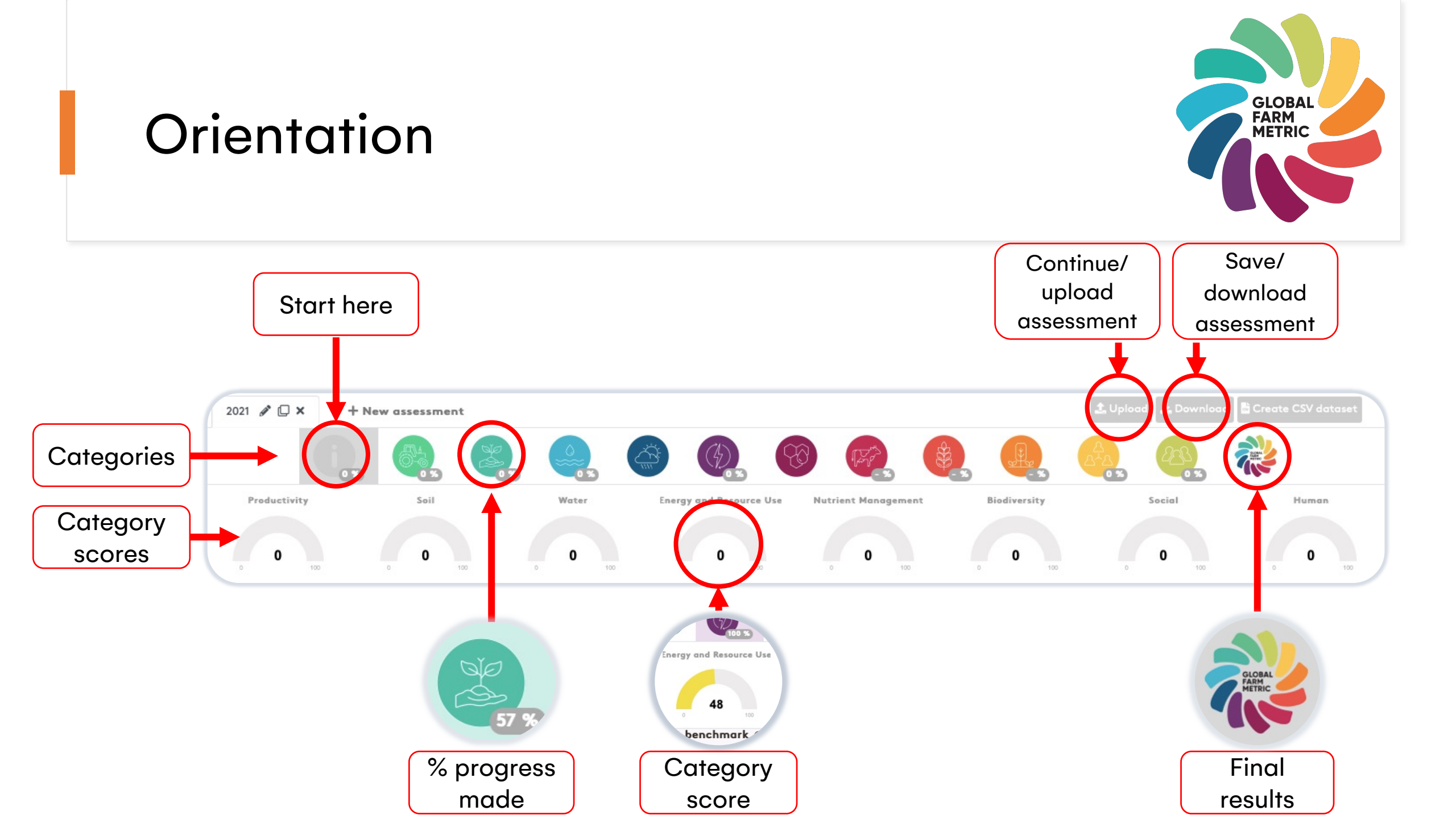